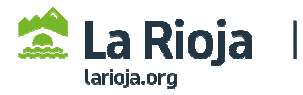

## CÓMO TRAMITAR UNA SOLICITUD DE PERSONA JURÍDICA (empresas) PARA DAR DE ALTA NUEVOS DATOS REGISTRALES

(Acceder a <u>http://registrodelicitadores.gob.es</u> con certificado electrónico de persona física, o DNI electrónico, del representante de la empresa que figure en el Certificado de Inscripción de ROLECE, dado que la aplicación detectará que ya está dado de alta en el sistema).

| <u>Bienvenido</u> Benvinguts Ber | nvido                                                                                                    |
|----------------------------------|----------------------------------------------------------------------------------------------------|
| GOBIERNO<br>DE ESPAÑA<br>Y       | Registro Oficial de Licitadores y Empresas<br>Clasificadas del Sector Público                                                                                                    |
| Inicio                           |                                                                                                    |
| Solicitud 💌                      |                                                                                                    |
| - Persona Física                 | Para poder hacer uso de la firma electrónica en Rolece debe tener<br>instalada la aplicación Autofirma.                                                                                                    |
| Certificado ROLECE               | Puede descargar la aplicación autoFirma en el siguiente enlace.                                                                                                    |
| Borradores de Solicitud          | Bienvenid@ al Registro Oficial de Licitadores y Empresas                                                                                                    |
| Consulta Tramitaciones           | Clasificadas del Sector Público                                                                                                    |
| Ver/Modificar Datos              |                                                                                                    |
| Inscritos                        | El Registro Oficial de Licitadores y Empresas Clasificadas del Sector Publico se crea en cumplimiento de<br>lo dispuesto en los articulos 326 a 332 del Real Decreto Legislativo 3/2011, de 14 de noviembre, por el |
| Descargar Acuerdos               | que se aprueba el texto refundido de la Ley de Contratos del Sector Público.                                                                                                    |
| Documento Europeo DEUC           | Los empresarios pueden inscribir en él los datos a los que se refiere el articulo 328 de la Ley, y sus                                                                                                    |
| Datos de Contacto                | certificados acreditan frente a todos los organos de contratación del sector público, a tenor de lo en                                                                                                    |
| Interesados UTEs                 | ellos reflejado y salvo prueba en contrario, las condiciones de aptitud del empresario en cuanto a su<br>personalidad y capacidad de obrar, representación, habilitación profesional o empresarial, solvencia       |
|                                  | económica y financiera, y clasificación, asi como la concurrencia o no concurrencia de las prohibiciones                                                                                                    |

| Solicitud 💌<br>- Persona Física          | Solicitud de Inscripción Voluntaria de Persona Jurídica |
|------------------------------------------|---------------------------------------------------------|
| - Persona Jurídica<br>Certificado ROLECE | Los campos marcados con (*) son obligatorios.           |
| Borradores de Solicitud                  | Identificación del Operador Económic                    |
| Consulta Tramitaciones                   |                                                         |
| Ver/Modificar Datos                      | Código de Identificación (*)                            |
| Inscritos                                |                                                         |
| Descargar Acuerdos                       | Cumplimentar Solicitud                                  |

| Certificado ROLECE      |                                                       |                                | Los campos marc | ados con (*) son obligatorios. |  |
|-------------------------|-------------------------------------------------------|--------------------------------|-----------------|--------------------------------|--|
| Borradores de Solicitud | Identificación del Op                                 | erador Econó                   | mico            |                                |  |
| Consulta Tramitaciones  |                                                       |                                |                 |                                |  |
| Ver/Modificar Datos     | Tipo de Identificador (*)                             | NIF                            | <b></b>         |                                |  |
| Inscritos               | Código de Identificación (*)                          |                                |                 |                                |  |
| Descargar Acuerdos      | Der fever indigue el tipe de colicitud e realizer (*) |                                |                 |                                |  |
| Documento Europeo DEUC  | Por lavor, mulque el tipo de                          | Solicitud a realiza            |                 |                                |  |
| Datos de Contacto       | Solicitud de modificación o                           | le datos inscritos ELEGIR ESTA |                 |                                |  |
| Interesados UTEs        |                                                       |                                | OPCIÓN          | Cumplimentar Solicitud         |  |

## Acceder a cada apartado para dar de alta nuevos datos

| CAPITAL SOCIAL<br>ÓRGANO DE ADMINISTRACIÓN       | imagen figuran dos apartados<br>obligatorios pendientes de inscripción:<br>"CONSTITUCIÓN EMPRESARIAL" y<br>"ÓRGANO DE ADMINISTRACIÓN" | Al guardar la<br>información de cada<br>campo que se<br>cumplimenta,<br>aparece en esta<br>columna la marca da<br>realizado: |
|--------------------------------------------------|----------------------------------------------------------------------------------------------------|----------------------------------------------------------------------------------------------------|
| La tabla superior presenta los bloques de inforr | mación en el Registro                                                                                                    |                                                                                                    |

**CUMPLIMENTACIÓN DE LOS APARTADOS DE LA SOLICITUD.** Deberá acceder al apartado correspondiente para cumplimentar y guardar los datos a inscribir (tenga en cuenta que <u>los campos</u> <u>que aparezcan marcados con un asterisco rojo son de cumplimentación obligatoria, pero puede que</u> <u>aparezcan otros apartados obligatorios pendientes de inscripción (como los marcados con una flecha rojo en el ejemplo de la imagen). Finalmente deberá seleccionar "Firmar y Enviar Solicitud".</u>

**Consulte más información** en los siguientes apartados de la página web del Gobierno de La Rioja sobre el Registro de Licitadores del Sector Público (ROLECE):

- Requisitos técnicos y otros aspectos de la tramitación de solicitudes
- Qué datos se pueden inscribir
- Cómo se presenta la documentación necesaria para la inscripción